# Shared Commute Bus': User guide for Parents Sustainable Transport and Efficient Mobility Society

(STEMS)

**Government of Meghalaya** 

Version 1.0

April 2023

#### SUSTAINABLE TRANSPORT AND EFFICIENT MOBILITY SOCIETY

# STENSRide with a Smile

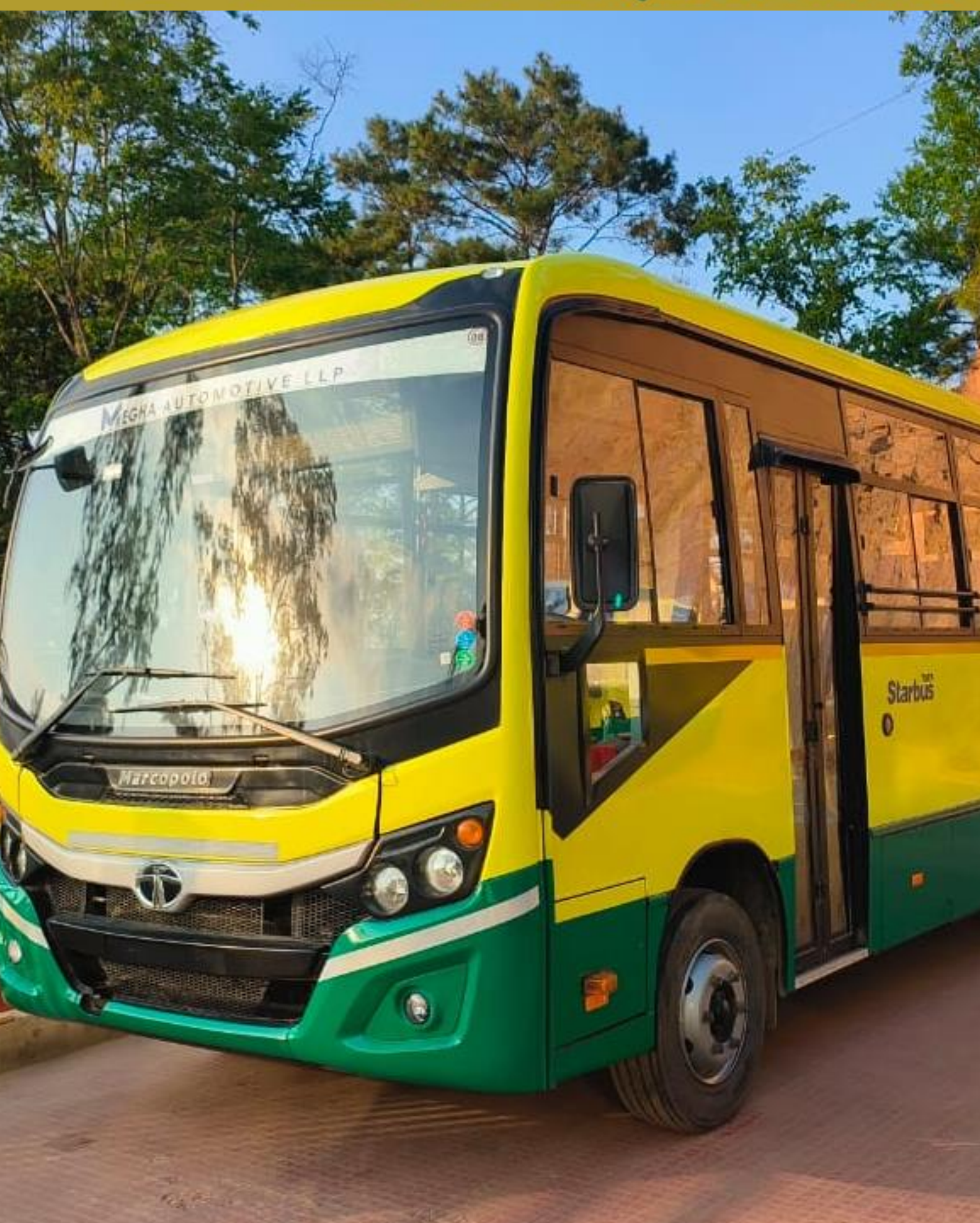

# Document Version history

| Version No. | Date                        | Creator  | Approver   | Remarks        |
|-------------|-----------------------------|----------|------------|----------------|
| V 1.0       | 28 <sup>th</sup> April 2023 | PMU Team | CEO, STEMS | Draft document |
|             |                             |          |            |                |
|             |                             |          |            |                |

# Table of Contents

| 1. | Intr | oduction                                           | 5  |
|----|------|----------------------------------------------------|----|
| 1. | 1    | Background                                         | 5  |
| 1. | 2    | Features of the Shared Commute Buses               | 6  |
| 1. | 3    | Objective of this document                         | 6  |
| 2. | Ove  | erall Process Flow                                 | 7  |
| 3. | Ste  | p-by-Step Procedure to enroll for the Bus Services | 8  |
| 3. | 1    | Registration Process                               | 8  |
| 3. | 2    | Pass Generation & Payment Confirmation             | 17 |
| 4. | Res  | ponsibilities of the Parents                       | 32 |

### Tables

| Table 1- Self Registration Step-By-Step Procedure                | 9  |
|------------------------------------------------------------------|----|
| Table 2- Filling of Form detailed Process                        | 16 |
| Table 3- Scenarios of Student Login Post Successful Registration |    |
| Table 4- Selection of Bus Services, Terms & Conditions           | 23 |
| Table 5- Payment & Seat Booking                                  |    |

# **1. Introduction**

#### 1.1 Background

The Government of Meghalaya has envisioned "Vision 2030" for transport, which aims to offer a wellconnected, efficient, climate-resilient, and safe transport network to citizens, businesses, and industries to help Meghalaya implement its growth strategies. As an initial step to realize this vision, the government has launched "Shared Mobility Project", which will provide transportation services to students, government employees, and tourists in and around the Shillong area.

The twin objectives of this initiative are to:

- provide efficient, reliable, safe, and citizen-friendly commute services and
- decongest the city roads by offering efficient services, thereby decreasing the load of private vehicles on the city roads.

To implement this project, it was important to create an institutional mechanism that can quickly adapt to changing trends and technologies to ensure that their solutions are up-to-date and relevant. In this regard, 'Sustainable Transport and Efficient Mobility Society' (STEMS) was incorporated by the Government of Meghalaya.

In the pilot phase, the bus services shall be provided to the students commuting in the Laitumkhrah and Dhankheti as during the survey, it was found out that approximately, 27000 students are commuting every day in these areas. As safety is of paramount importance, STEMS has procured 30 new, GPS-enabled buses and has also onboarded well-trained drivers and child-friendly staff called caretakers for the services.

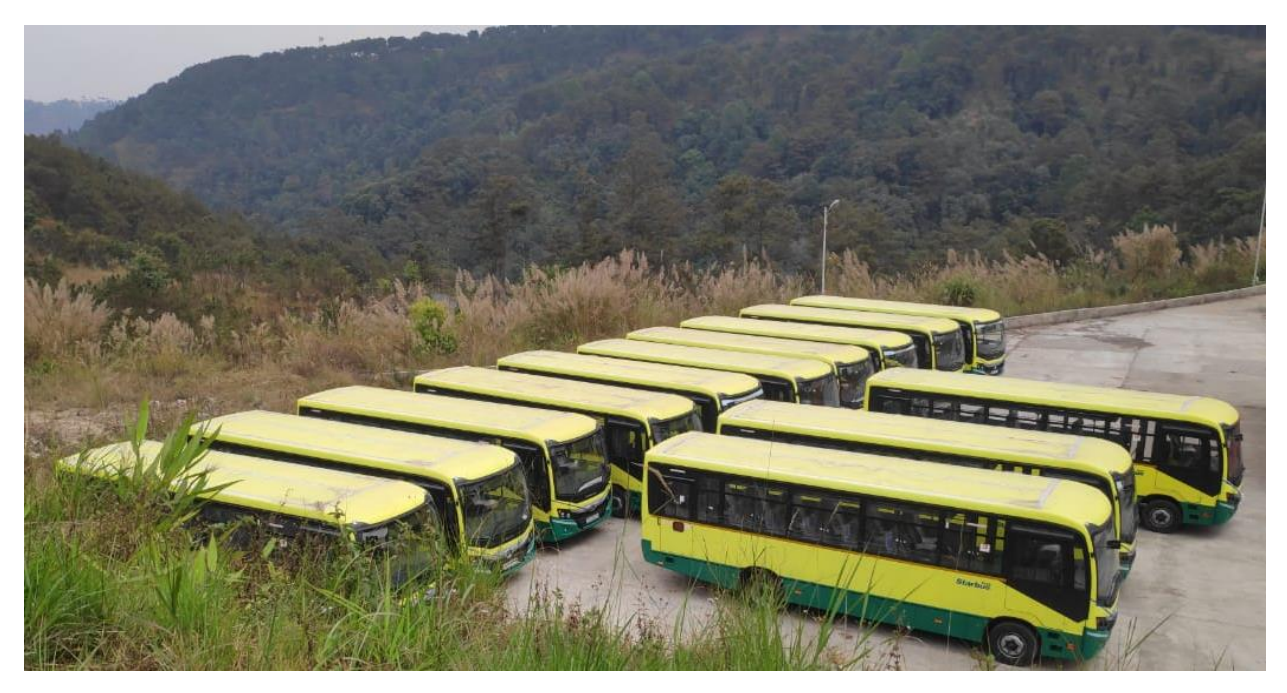

#### **1.2** Features of the Shared Commute Buses

STEMS has created a mobile application for booking seats and tracking the live bus location, ensuring a stress-free experience for the users. The following are the major features of the system, taking into account the safety of the students:

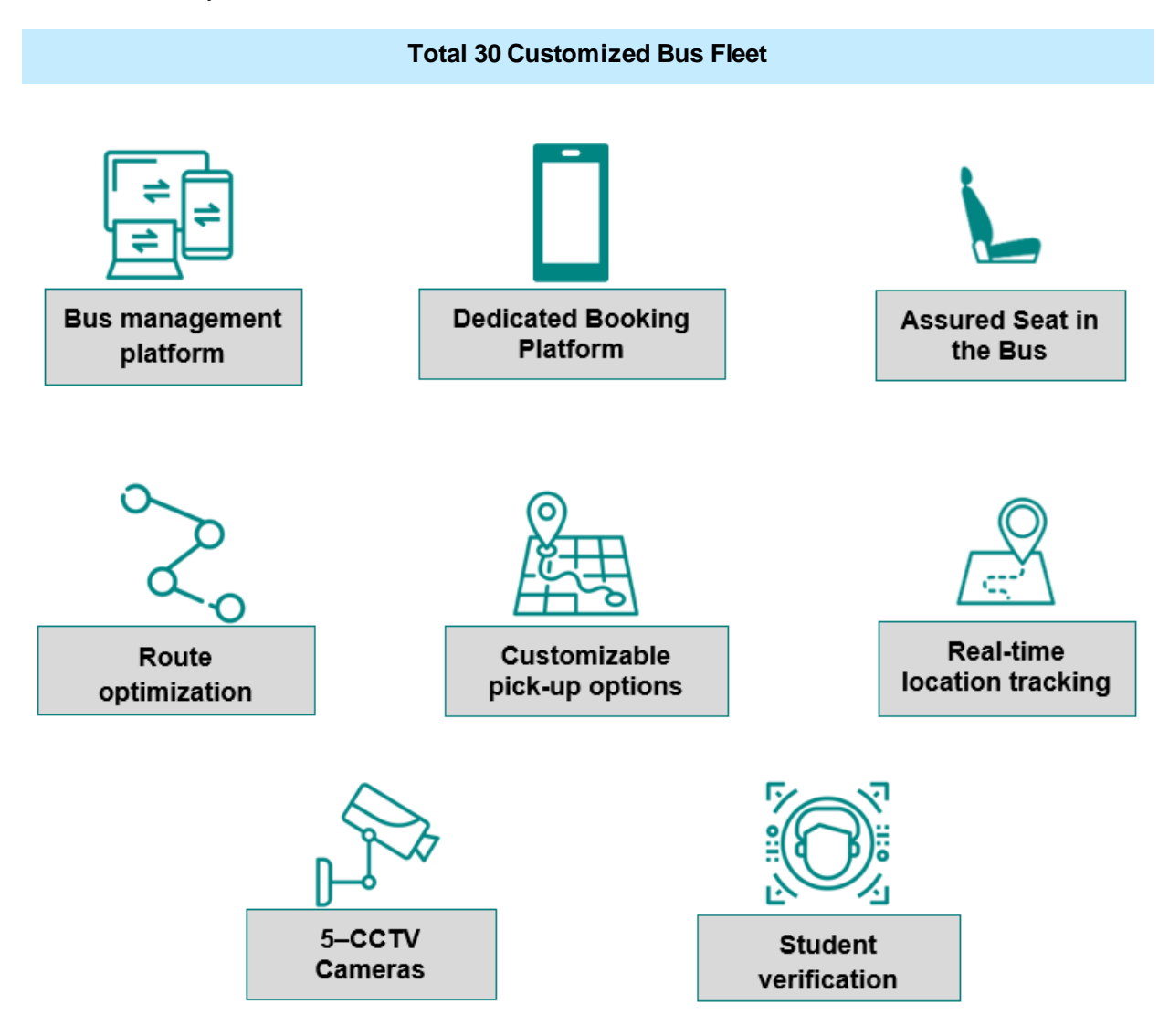

The system has been designed in a way that each user who avails the service will have to book a seat in suitable route and schedule.

#### 1.3 Objective of this document

The process for availing the Shared Commute Service compiled in this document shall guide p arents to enroll their child(ern) and become an integral part of this initiative, as well as highlights the responsibilities of parents in this regard to make this initiative a success with the combined efforts towards the above stated objectives.

# 2. Overall Process Flow

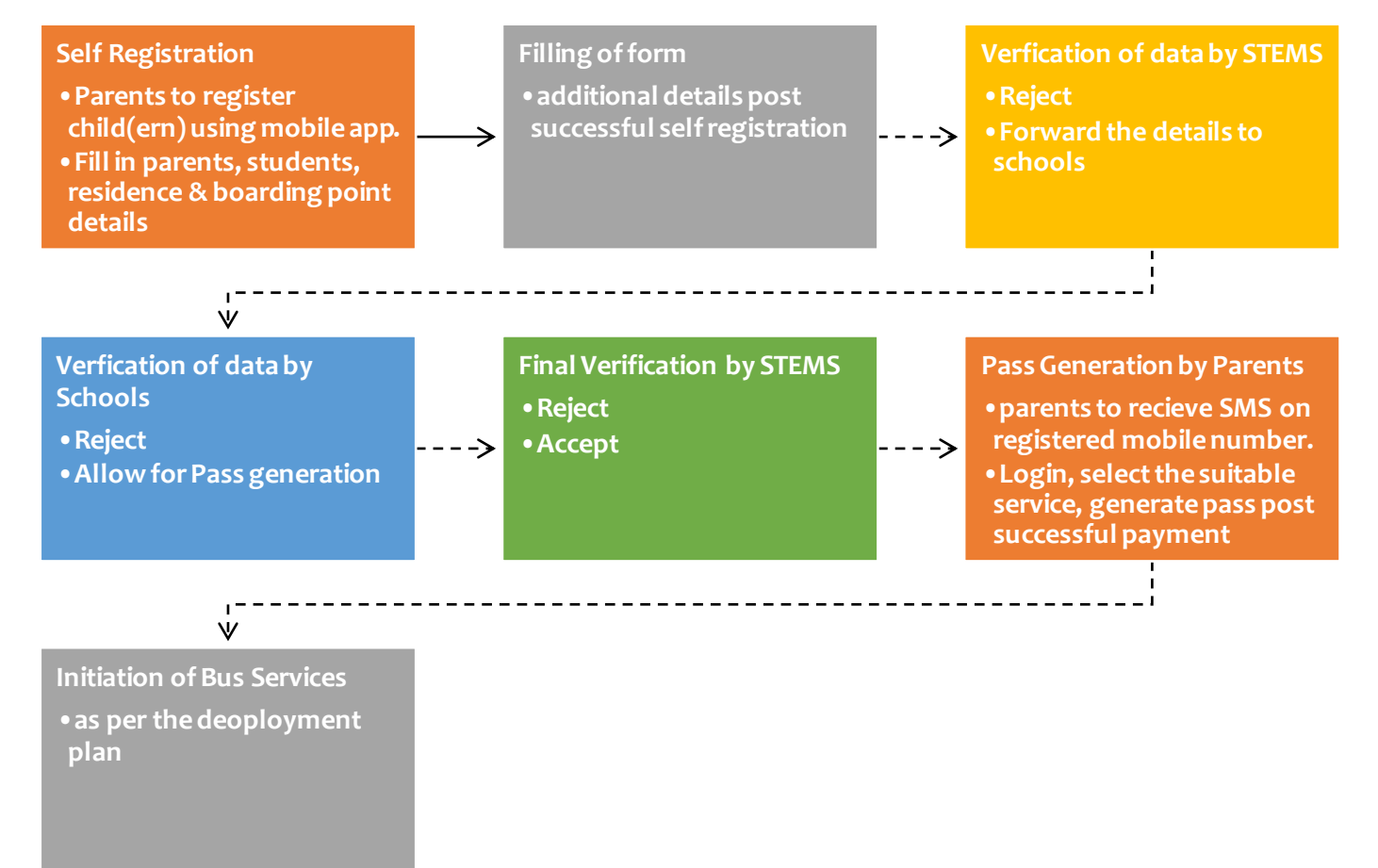

# 3. Step-by-Step Procedure to enroll for the Bus Services

#### 3.1 **Registration Process**

Registration Process is divided into below three major steps:

| Steps | Activity                                      | Detailed Procedure                                                                                                    |
|-------|-----------------------------------------------|----------------------------------------------------------------------------------------------------|
| A     | Download & Installation of mobile application | <ul> <li>Download the mobile application 'STEMS<br/>Meghalaya' from playstore and IOS store</li> <li>Install the application</li> <li>Tap on the "Self-Registration" button</li> </ul> |
| В     | Self Registration                             | Refer Table 1                                                                                                    |
| C     | Filling of Form                               | Refer Table 2                                                                                                    |

#### Table 1- Self Registration Step-By-Step Procedure

| Main Head       | Process                                                                                                    | Screen Shot                                                                                                    |
|-----------------|----------------------------------------------------------------------------------------------------|----------------------------------------------------------------------------------------------------|
| Student Details | <ul> <li>Step 1 <ul> <li>Select the School &amp; class from the given list.</li> <li>Enter Name (as per school records)</li> <li>Enter date of birth</li> <li>Tap on proceed</li> </ul> </li> </ul> | Item of the service of the service of th |

| Main Head | Process                                                                                                    | Screen Shot                                                                                                    |
|-----------|----------------------------------------------------------------------------------------------------|----------------------------------------------------------------------------------------------------|
|           | <ul> <li>Step 2</li> <li>Select gender</li> <li>Enter valid an Aadhaar number</li> <li>Physical status</li> <li>Select an image of student from the phone gallery.</li> <li>Tap on proceed</li> </ul> | Interference   Sterves   Step 2 of 5   Step 2 of 5 |

| Main Head        | Process                                                                                                    | Screen Shot                                          |
|------------------|----------------------------------------------------------------------------------------------------|------------------------------------------------------|
| Main Head        | <ul> <li>Process</li> <li>Enter parent's details (Name &amp; a valid mobile number of either one or both)</li> <li>Proceed next with "Next" button</li> </ul> | Screen Shot                                          |
| Parent's Details |                                                                                                    | ADASDASD<br>8/50<br>3432324242<br>10/10<br>2. Mother |
|                  |                                                                                                    | 5353535353<br>10/10<br>← Previous → Next             |

| Main Head                       | Process                                                                                                    | Screen Shot                                                                                                    |
|---------------------------------|----------------------------------------------------------------------------------------------------|----------------------------------------------------------------------------------------------------|
| Residence & Boarding<br>Details | <ul> <li>Enter Residential address</li> <li>Select boarding point near to your residence.</li> <li>Proceed next with "Next" button</li> </ul> | Interference   STEMS Shared Bus Tracking System   Self Registration of Students and<br>Parents   Progress Step 4 of 5   Step 4, Residence and Boarding<br>Dotation   Student Detail   School Name   Brookside Adventist Higher secondary School (Class<br>Brookside Adventist Higher secondary School (Class<br> |

| Main Head    | Process                                                                                                    | Screen Shot                                                                                                    |
|--------------|----------------------------------------------------------------------------------------------------|----------------------------------------------------------------------------------------------------|
| Confirmation | <ul> <li>Check all details before confirmation.</li> <li>Tap on the "Get OTP' button, OTP will be sent to parent's mobile number.</li> </ul> | <complex-block>  In the second second seco</complex-block> |

| Main Head | Process                                        | Screen Shot                                                              |
|-----------|------------------------------------------------|--------------------------------------------------------------------------|
|           |                                                |                                                                          |
|           |                                                | STEMS Shared Bus Tracking System                                         |
|           |                                                | Self Registration                                                        |
|           |                                                | Progress Step 5 of 5                                                     |
|           |                                                | Step 5: Confirm with OTP                                                 |
|           |                                                | Student Detall                                                           |
|           |                                                | School Name<br>Brookside Adventist Higher secondary School ( Class<br>5) |
|           |                                                | Name         D.O.B           ADASDSD         21/04/2016                  |
|           |                                                | Father Name Mother Name ASDASDASD ASDASD                                 |
|           |                                                | Father Mobile Number<br>7351040497                                       |
|           | Enter the received OTP.                        | Address<br>ASDASDASD                                                     |
|           | <ul> <li>Tap on the "Verify" button</li> </ul> | Boarding Point Near Home<br>Anjali Petrol Pump                           |
|           |                                                | OTP Verfication                                                          |
|           |                                                | Please enter the 6 digit OTP sent on<br>Father's mobile no( XXXXXX497 )  |
|           |                                                | Father OTP                                                               |
|           |                                                | Enter OTP                                                                |
|           |                                                | 0/6                                                                      |
|           |                                                |                                                                          |
|           |                                                | X Cancel Verity                                                          |
|           |                                                | Didn't receive the otp? Resend                                           |
|           |                                                |                                                                          |

| Main Head                       | Process                                                                                                    | Screen Shot                                                                                                    |
|---------------------------------|----------------------------------------------------------------------------------------------------|----------------------------------------------------------------------------------------------------|
| Successful Self<br>Registration | <ul> <li>After verification, Registration has<br/>been done successful, Registration<br/>SMS will be sent to the registered<br/>mobile number</li> </ul> | <section-header><section-header><section-header><section-header><section-header><section-header><section-header><section-header><section-header><section-header><section-header></section-header></section-header></section-header></section-header></section-header></section-header></section-header></section-header></section-header></section-header></section-header> |

#### Table 2- Filling of Form detailed Process

| Main Head                                                          | Process                                                                                                    | Screen Shot                                                                                                    |
|--------------------------------------------------------------------|----------------------------------------------------------------------------------------------------|----------------------------------------------------------------------------------------------------|
| Main Head<br>Mandatory step for completing<br>registartion process | <ul> <li>Process</li> <li>Post successful self-registration, parents shall receive an SMS.</li> <li>A link shall be shared along the SMS as well on the registration successful screen of the mobile application for filling the form</li> <li>Parents to click on the link and fill in the remaining required details using the Unique Registration ID</li> <li>Click on submit</li> </ul> | Screen Shot<br>Dear TEST APP, thanks for Registering with us.<br>Your Registration ID is <u>31889</u> SR2023 & DoB<br>26/04/2012. Use this Registration ID and Date of<br>Birth for login. To complete the registration processs<br>please fill in the google form <u>https://forms.gle</u><br>/hXMLVj9uG1HjePsW8 . Shortlisted candidates<br>shall be notified via SMS soonSTEMS |
|                                                                    |                                                                                                    | unique Registration ID.<br>The Government of Meghalaya, through<br>the Sustainable Transport and Efficient<br>Mobility Society (STEMS) is set to launch<br>the bus operations of the Shared School<br>Bus System soon. Along with the on-<br>going registration process, STEMS<br>requires additional information from the<br>parents and guardians to complete the               |

## 3.2 Pass Generation & Payment Confirmation

Pass generation Process is divided into below major steps:

| Steps | Activity                                      | Detailed Procedure |
|-------|-----------------------------------------------|--------------------|
| A     | Student login post successful registration    | Refer Table 3      |
| В     | Selection of Bus Services, Terms & Conditions | Refer Table 4      |
| C     | Payment & Seat Booking                        | Refer Table 5      |

| Main Head                      | Process                                                                                                    | Screen Shot                                                                                                    |
|--------------------------------|----------------------------------------------------------------------------------------------------|----------------------------------------------------------------------------------------------------|
| When a student cannot<br>login | <ul> <li>Student can login to the app using their Student Registration Number &amp; Date of Birth.</li> </ul> | Provide a contraction of the systemContraction of the systemContraction of the system <t< td=""></t<> |

### Table 3- Scenarios of Student Login Post Successful Registration

| Main Head | Process                                                                                                    | Screen Shot                                                                                                    |
|-----------|----------------------------------------------------------------------------------------------------|----------------------------------------------------------------------------------------------------|
|           | <ul> <li>This alert message will<br/>come when student<br/>verification is pending at<br/>school and yet not<br/>approved by the STEMS<br/>to buy/get a bus pass</li> </ul> | Creation   Stepsing for verification Request is pending for verification Represt is pending for verification Represt is pending for verification |

| <ul> <li>Once Student<br/>application gets<br/>approved by STEMS.</li> <li>Stems Shared Bus Tracking =</li> <li>STEMS Shared Bus Tracking =</li> <li>Stems Shared Bus Tracking =</li> <li>Welcome ASHISH (Boy)<br/>School Name<br/>Brookside Adventist Higher<br/>Class 5<br/>Registration Id<br/>1980SR2023</li> <li>No Active Bus Pass has been found in<br/>your Account.<br/>You can apply for Bus Pass.</li> </ul> | Main Head | Process                                                                                                    | Screen Shot |
|----------------------------------------------------------------------------------------------------|-----------|----------------------------------------------------------------------------------------------------|-------------|
| When a student can login     Apply Bus Pass link will be enabled on the student dashboard.                                                                                                    | Main Head | Process<br>• Once Student<br>application gets<br>approved by STEMS,<br>Apply Bus Pass link will<br>be enabled on the<br>student dashboard. | Screen Shot |

| Main Head                                                        | Process                                                                                                    | Screen Shot                                                                                                    |
|------------------------------------------------------------------|----------------------------------------------------------------------------------------------------|----------------------------------------------------------------------------------------------------|
| When a student can login<br>but cannot apply for the<br>bus pass | <ul> <li>This alert message will<br/>come when apply BUS<br/>PASS date yet not<br/>opened by STEMS.</li> </ul> | Image: An and Antiper Stream and Antiper Stream and Antiper |

| Main Head                                                     | Process                                                                                                    | Screen Shot                                                                                                    |
|---------------------------------------------------------------|----------------------------------------------------------------------------------------------------|----------------------------------------------------------------------------------------------------|
| When a student can login<br>and can apply for the bus<br>pass | <ul> <li>Open dates are open,<br/>permitted Students can<br/>apply for bus pass.</li> <li>Select a Bus Service from<br/>the list which is bets<br/>suitable for student.</li> <li>Click on Proceed</li> </ul> | School Name   Brookside Adventist Higher secondary School   Boarding boarding point near home   Bock 4 lee Factory   Select Bus Service |

| Main Head        | Process                                                                       | Screen Shot                                                                       |  |
|------------------|-------------------------------------------------------------------------------|-----------------------------------------------------------------------------------|--|
|                  | • A list of bus services,<br>applicable to your needs,<br>shall be displayed. | 2:08                                                                              |  |
|                  |                                                                               | Service<br>S-1D<br>Ongoing journey<br>ISBT - 06:49 AM, Fire Brigade - 08:20<br>AM |  |
|                  |                                                                               | Return journey<br>Cathedral - 02:40 PM, ISBT - 04:17 PM                           |  |
| Selection of Bus |                                                                               | Distance Available seats<br>46 KM 29                                              |  |
| Service/Schedule |                                                                               | View route Select service                                                         |  |
|                  |                                                                               | Service<br>S-9D                                                                   |  |
|                  |                                                                               | Ongoing journey<br>Lumpongdeng – 07:22 AM, Fire Brigade<br>– 08:20 AM             |  |
|                  |                                                                               | Return journey<br>Fire Brigade - 02:40 PM, Lumpongdeng<br>- 03:38 PM              |  |
|                  |                                                                               | Distance Available seats                                                          |  |

| Main Head                           | Process                                                                                                    | Scree                                                                                                    | en Shot                                                                                                    |
|-------------------------------------|----------------------------------------------------------------------------------------------------|----------------------------------------------------------------------------------------------------|----------------------------------------------------------------------------------------------------|
| Main Head<br>View Route and proceed | <ul> <li>Process</li> <li>Click on 'View Route', to check the stops in between.</li> <li>Parents to select the</li> </ul> | Scree<br>Mit Mit 09:04 Hi<br>Route<br>Ongoing route<br>Pynthor Shylap<br>ETA: 06:12 AM<br>Lum Shylap<br>ETA: 06:12 AM<br>Langkyrding Mihngi<br>Block 2<br>ETA: 06:23 AM<br>Mawpat Mot Circle<br>ETA: 06:28 AM<br>Mawpat Shaw Shaw<br>ETA: 06:31 AM<br>Itshyrwat Junction     | e m Shot<br>C M M M M<br>details<br>Return route<br>• Laitumkhrah Circle<br>ETA: 02:30 PM<br>• St Edmunds<br>ETA: 02:38 PM<br>• Maiki Point<br>ETA: 02:43 PM<br>• Barik Point<br>ETA: 02:45 PM<br>• Barik Point<br>ETA: 02:45 PM<br>• Barik Point<br>ETA: 02:45 PM<br>• Barik Point<br>ETA: 03:02 PM<br>• Ath Furlong<br>ETA: 03:02 PM |
|                                     | service based upon the suitability.                                                                                       | <ul> <li>Itshyrwat Junction<br/>ETA: 06:35 AM</li> <li>Nongmynsong<br/>Umkdait<br/>ETA: 06:42 AM</li> <li>Nongmynsong<br/>Bazaar<br/>ETA: 06:48 AM</li> <li>Lai Lad Junction<br/>ETA: 06:51 AM</li> <li>DAD Point<br/>ETA: 06:53 AM</li> <li>B K Baioria Junction</li> </ul> | ETA: 03:04 PM<br>• DAD Point<br>ETA: 03:11 PM<br>• Lai Lad Junction<br>ETA: 03:13 PM<br>• Nongmynsong<br>Bazaar<br>ETA: 03:16 PM<br>• Nongmynsong<br>Umkdait<br>ETA: 03:22 PM<br>• Itshyrwat Junction<br>ETA: 03:00 DM                                                                                                    |

| Main Head | Process                     | Screen Shot                                                                                                    |  |
|-----------|-----------------------------|----------------------------------------------------------------------------------------------------|--|
|           |                             | 12:27 PM 绖 谷 Д 대비 余 団<br>STEMS Shared Bus Tracking System 📃                                                                  |  |
|           |                             | School Name<br>All Saints' Diocesan Higher Sec. School, Shillong<br>Boarding boarding point near home<br>Block 4 Ice Factory |  |
|           |                             | Select Bus Service                                                                                                    |  |
|           |                             | S-8D                                                                                                    |  |
|           | After selecting the         | Total Distance between home and school                                                                                       |  |
|           | service, student get auto   | 5 KM                                                                                                    |  |
|           | filled columns for pass     | Valid from                                                                                                    |  |
|           | validity period, applicable | 01/05/2023                                                                                                    |  |
|           | distance between            | Valid to                                                                                                    |  |
|           | boarding point to his/her   | 30/06/2023                                                                                                    |  |
|           | school.                     | Applicable charges                                                                                                    |  |
|           |                             | ₹ 4400                                                                                                    |  |
|           |                             | ✓ I accept <u>Terms &amp; Conditions</u>                                                                                     |  |
|           |                             | Proceed                                                                                                    |  |
|           |                             |                                                                                                    |  |

| Main Head          | Process                                                                                                    | Screen Shot                                                                             |
|--------------------|----------------------------------------------------------------------------------------------------|-----------------------------------------------------------------------------------------|
| Terms & Conditions | <ul> <li>Check terms &amp; condition<br/>before proceeding.</li> <li>To submit the request,<br/>tap on the proceed<br/>button.</li> </ul> | <page-header><page-header><section-header></section-header></page-header></page-header> |

| Main Head | Process | Screen Shot                                                                                                    |                                                                                                    |  |
|-----------|---------|----------------------------------------------------------------------------------------------------|----------------------------------------------------------------------------------------------------|--|
|           |         | 12:27 РМ 🖄 🛈 🎝                                                                                                    | .ali 🧟 🗈                                                                                                    |  |
|           |         | 3                                                                                                    |                                                                                                    |  |
|           |         | × Terms &                                                                                                    | & Conditions                                                                                                    |  |
|           |         | <ul> <li>boarding point at less scheduled time of description of description of description of description of description of description of description of description of description of description of the vector of description of the vector of description of the vector of description of description of description of the vector of description of the vector of description of description of descri</li></ul> | A CONDICIONS<br>Past 15 minutes before the<br>departure.<br>Usested to furnish <b>Student</b><br>wing at the time of boarding<br>do so, they may not be<br>the bus).<br>Tracking System shall<br>for any delay or<br>ing the journey due to<br>the bicle or other reasons<br>of STEMS Shared Bus<br>ject to cancellation or<br>to breakdown of the<br>to circumstances,<br>will be intimated through<br>ssible.<br>ransferable.<br>Tracking System is a<br>rt service only. STEMS<br>ig System shall not be<br>a the loss of goods or<br>gers for any of the Acts,<br>hatsoever beyond the |  |
|           |         | control of the comp                                                                                                    | bany.                                                                                                    |  |
|           |         |                                                                                                    |                                                                                                    |  |
|           |         |                                                                                                    |                                                                                                    |  |

#### Table 5- Payment & Seat Booking

| Main Head              | Process                                                                                    | Screen Shot                                                                                                    |
|------------------------|--------------------------------------------------------------------------------------------|----------------------------------------------------------------------------------------------------|
| Payment & Seat Booking | <ul> <li>You will be redirected to<br/>the Payment Gateway<br/>page for payment</li> </ul> | Steve   Steve   Steve   Steve   Brookside Adventist Higher secondary School   Boarding boarding point near home   Anjali Petrol Pump   Select Bus Service   S-1D   Total Distance between home and school   46 KM   Valid from   01/03/2023   Valid to   30/04/2023   Applicable charges   ₹ 4800   You are going to pay ₹ 4800. No Yes |

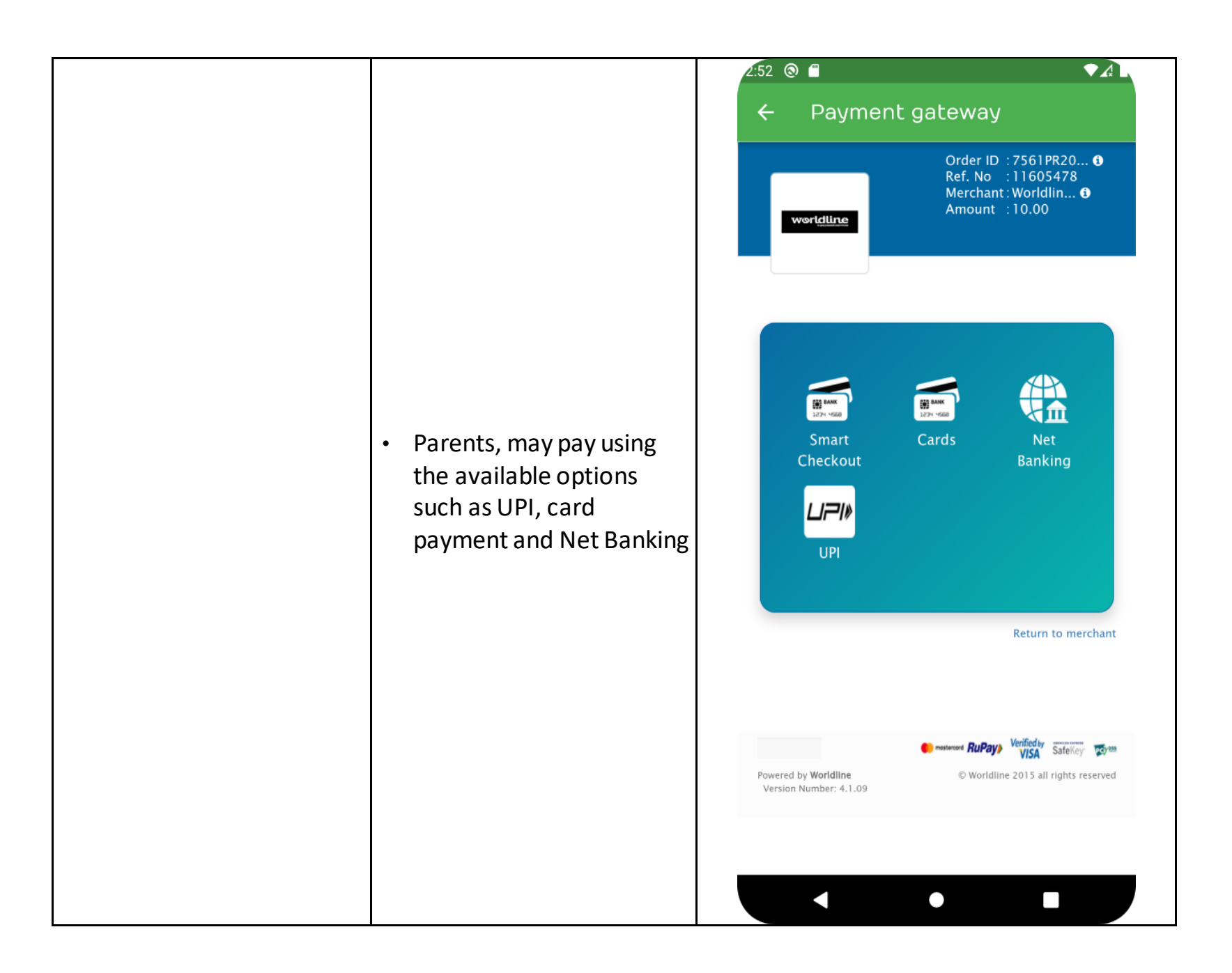

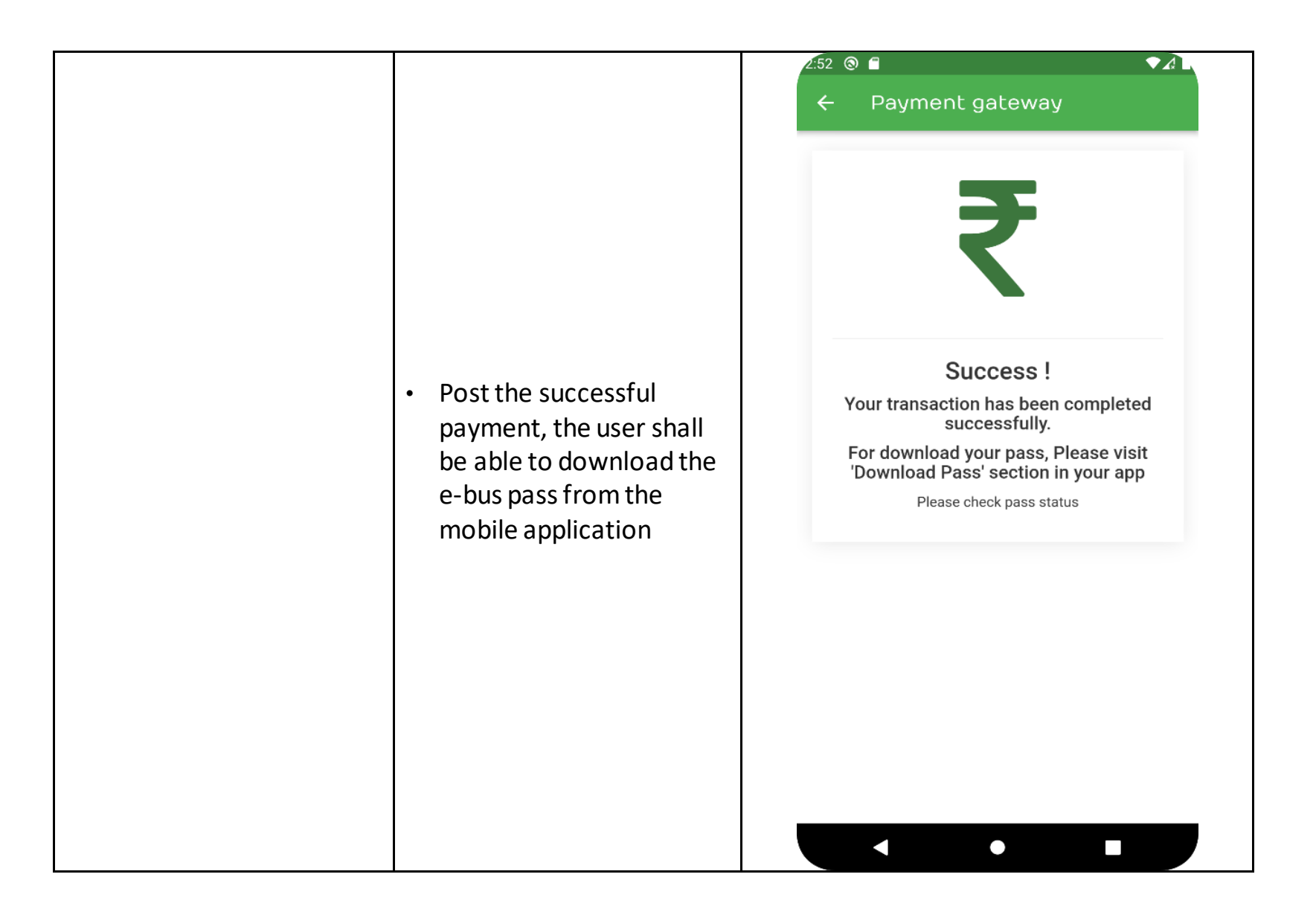

|                   |                                                                                                    | STEMS Shared Bus Tracking System =                                                                                                    |
|-------------------|----------------------------------------------------------------------------------------------------|----------------------------------------------------------------------------------------------------|
| Seat Confirmation | <ul> <li>Tab on the "Download e-Pass" from given link on dashboard</li> <li>If student want to cancel the Bus Pass, tab on the Cancel Pass button.</li> <li>Give reason for can cancellation and submit. Pass will be cancelled for the current session.</li> <li>After cancel the pass student will not be able to apply bus pass for the current session</li> <li>Student/Parents can view the crew details of the bus service from which student is commuting.</li> </ul> | Welcome ASHU<br>School Name<br>Brookside Adventist Higher<br>secondary School<br>Registration Id<br>35733SR2023<br>Registration Id<br>35733SR2023<br>Date Of Birth<br>35733SR2023<br>Date Of Birth<br>18/04/2016<br>Bus Pass Details<br>Pass Number<br>2867BP20231<br>Valid From<br>Valid to<br>01/03/2023<br>Top Services<br>Valid e-Pass<br>Cancel e-Pass<br>Cancel e-Pass |
|                   |                                                                                                    | Crew Details                                                                                                    |

# 4. Responsibilities of the Parents

- 1. The parents must ensure the timely drop-off and pick-up of the children from the specified and selected embarkation and disembarkation points. If the parents are unavailable due to unforeseen events, they may send a guardian for the same.
- 2. Please Note
  - It is mandatory for the guardian to have a printout of the bus pass that will be generated post-payment confirmation.
  - The bus shall not wait for more than 1 minute to avoid delaying other students' departure for school.